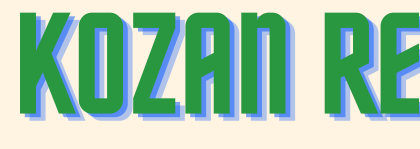

# 2023-2024 EĞİTİM-ÖĞRETİM YILI RAM'a

RAN

# ÖĞRENCİ YÖNLENDİRME İŞLEMLERİ

e-Rehberlik Üzerinden

# KOZAN REHBERLÎK VE ARAŞTIRMA MERKEZÎ

e-Rehberlik Modulu

# Ram'a Öğrenci Yönlendirme;

Eğitsel Tanılama ve Yönlendirme Özel Eğitim ve Değerlendirme Kurulunun Önerisiyle İl veya İlçe Özel Eğitim Hizmetleri Kurulunca yapılır. Eğitsel Tanılama ve Yönlendirme bireyleri uluslararası objektif testler ve performans belirleme formları uygulanarak gerektiğinde sağlık kuruluşları ve bireyin devam ettiği okuldan, birey hakkında çeşitli bilgiler toplandıktan sonra tamamlanabilmektedir. Bu bakımdan öğrenciyi Rehberlik ve Araştırma Merkezlerine Yönlendrimede kullanılan formlar ise 'Eğitsel Değerlendirme İstek Formları'dır.

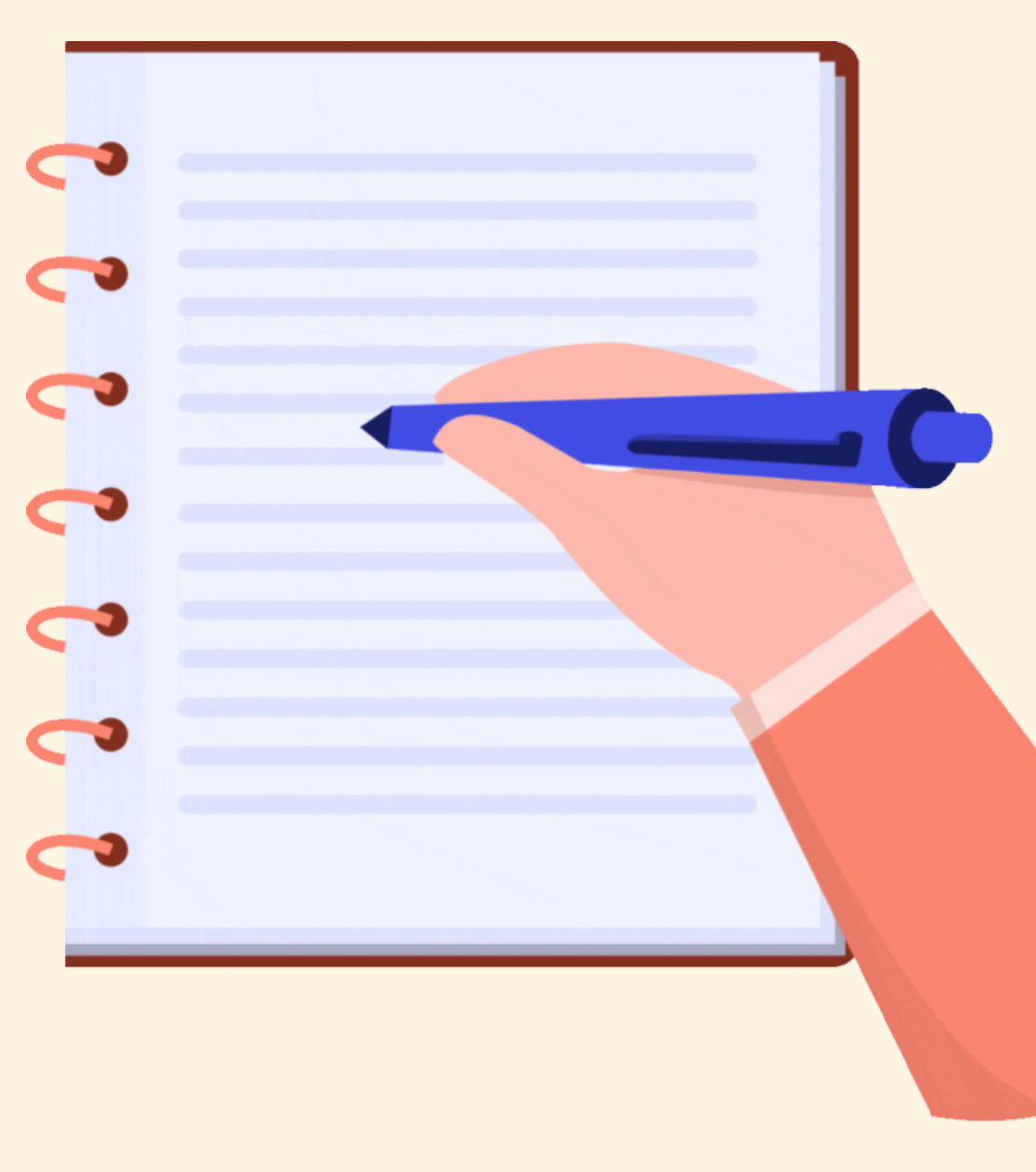

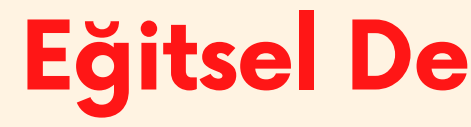

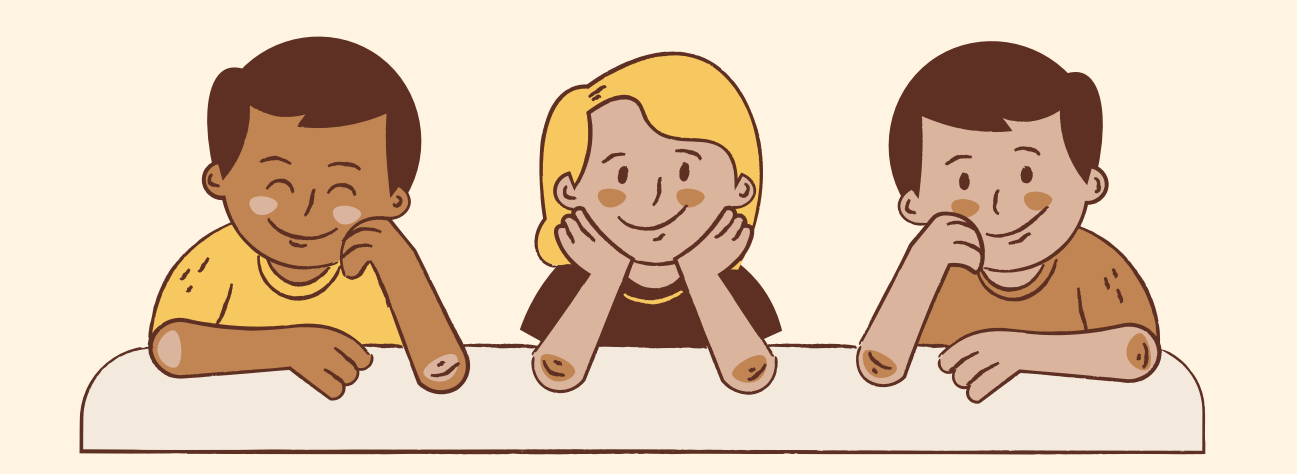

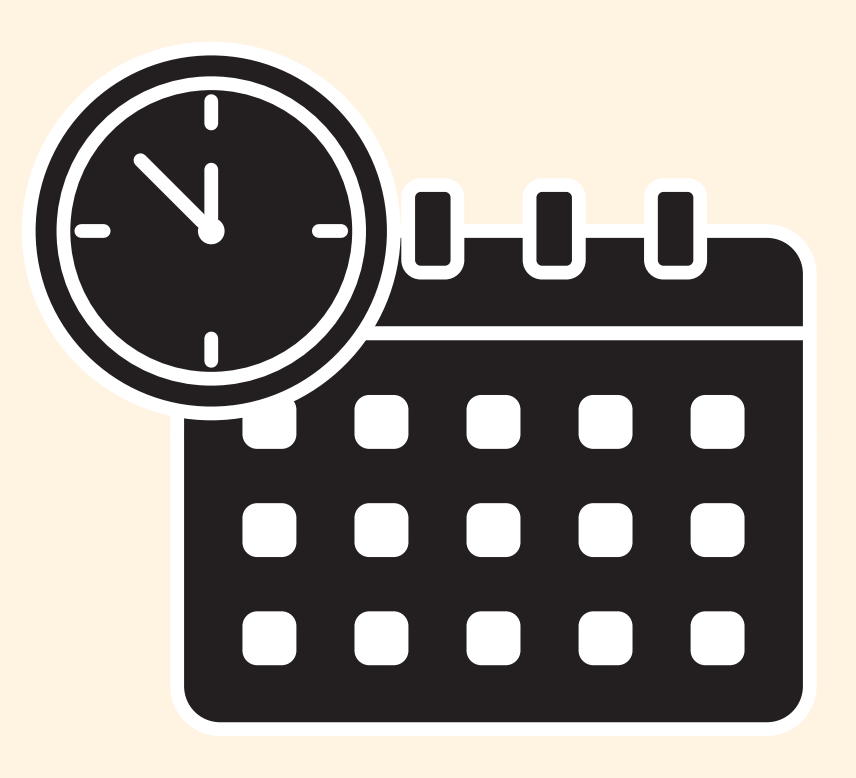

Öğrencinin akranlarından anlamlı farklılık gösterdiğini, bu nedenle özel eğitime ihtiyacı olduğunu düşündüğünüz öğrencileri RAM'a yönlendirmek üzere doldurulan formlardır.

## Eğitsel Değerlendirme İstek Formu

KÍM DOLDURUR!

# Eğitsel Değerlendirme İstek Formlarını Kim Doldurur!

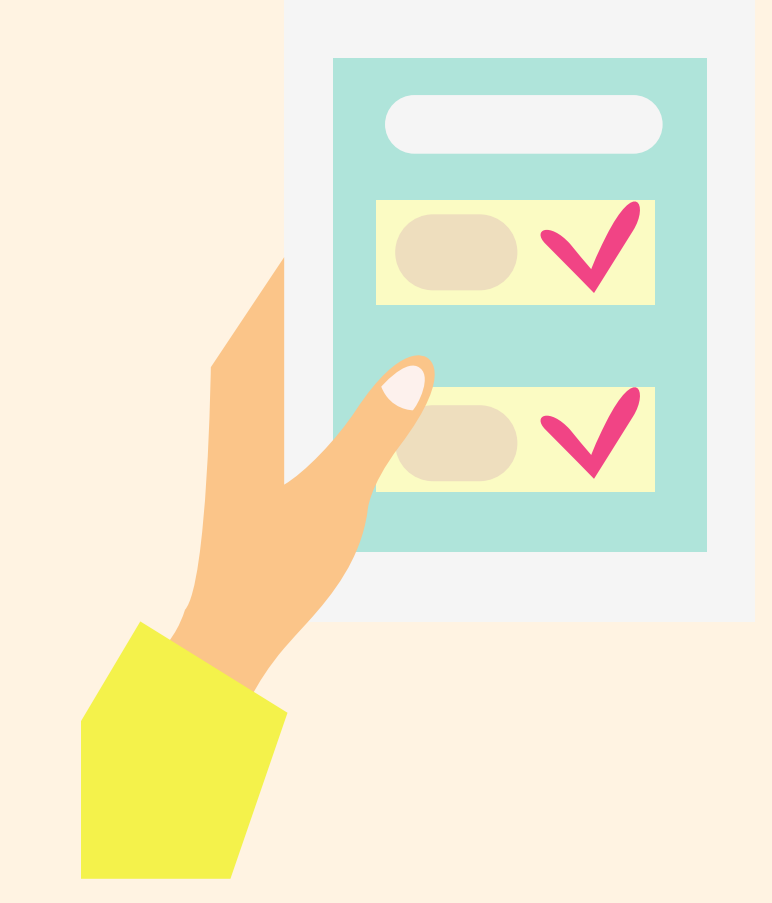

Sınıf /şube öğretmenleri; öğrencinin dersine giren öğretmenlerin varsa okul psikolojik danışmanlarının ve velinin görüşlerini alarak bu formları doldurur.

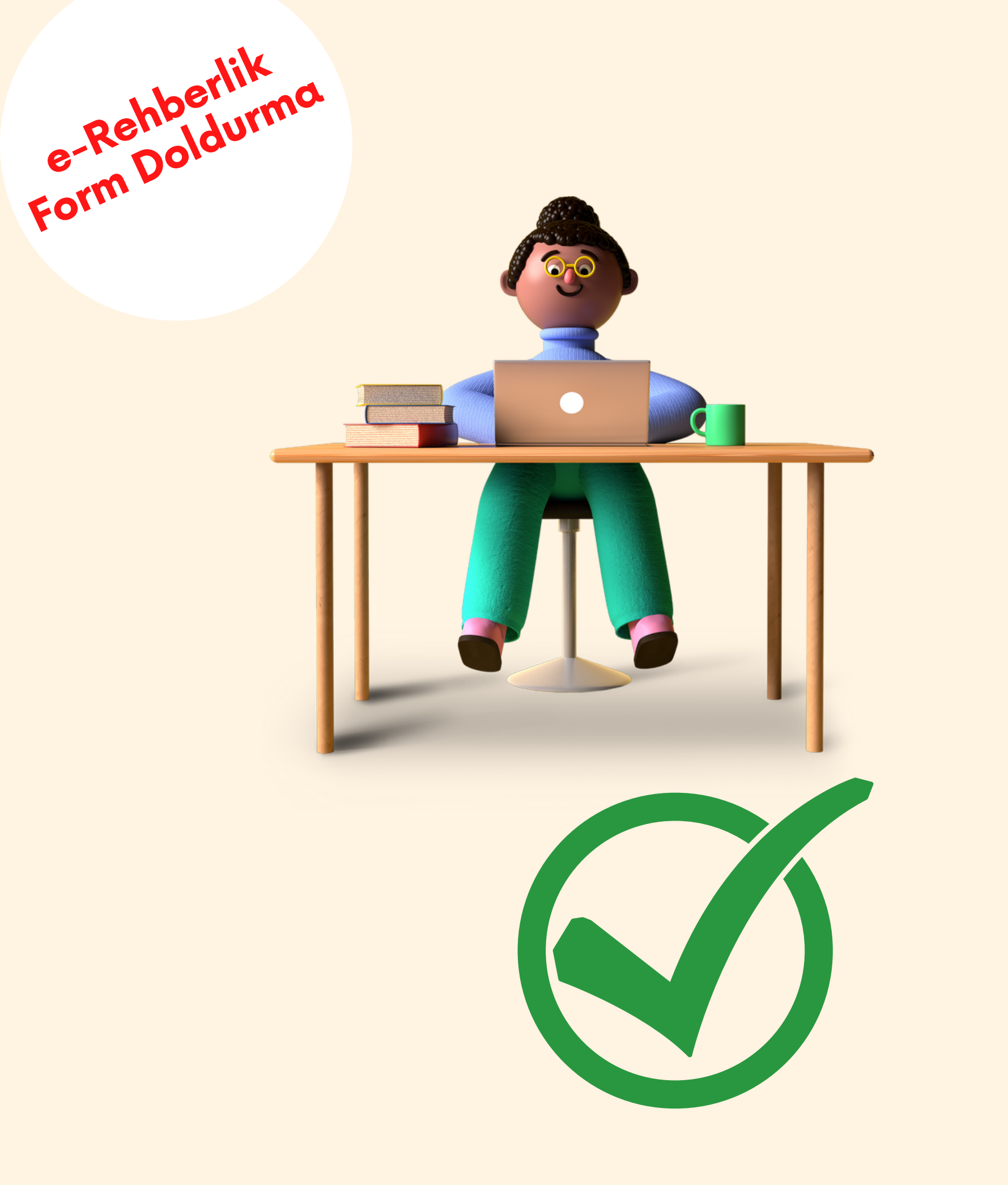

Şimdi e-Rehberlik Modülünden Bu Formları Neye Göre Nasıl Dolduracağımıza Bakalım

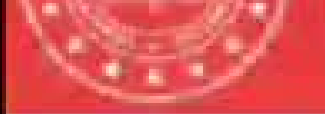

AS VILLA

Adap Öğ

HERMAN.

**ULANA** 

Olisiem (

- File hore

Kilisteni B

Margare 1

Merkig2

Coult e

üz Geor

Siner III

Sur eye

#### Milli Egitim Bakanlığı Bilişim Sistemilara

| Dilgiber mart Terrendamen Orano   | 🔺 Mebbis Duyuruları                                                                                                    |
|-----------------------------------|----------------------------------------------------------------------------------------------------|
| % 10<br>%                         | Ozel Öğretim Kurumları Modulu: Ça     Fotoğrafları eklerimesi zorunlu hala     görevde olan Ozel Öğretim Kurumla     fotoğrafları Personel Arama Ekranı     bölümünden yüklerimelidir. |
| radılar içan gentiğe tikinyasız   | Sinav İşlemleri Modülü: IBAN Günc<br>güncelle işlemi, MFBBiS Personel P<br>ödemesi bekleyen sınavlara alt ibar                                                                         |
| ilingkoles Micolofki              | e-Personel Modúlů. SGK HÍTAP's b<br>görev yapan personelden engelli ol                                                                                                    |
| omonik Modulu<br>çlamlar          | uygun olarak "Engel Durumu" bilgib<br>gerekmektedir. Güncelleme tamam<br>"Görev Öncesi" ve 'Göreve Girişten                                                                            |
| ikomkeri Medulu                   | Bu nedenie <b>"Rapor Al"</b> da Engelii Bi<br>rapor eklenmiştir.                                                                                                    |
| zzið Genev Modfrið<br>In Mestilli | Özel Öğretim Kurumlanna alt hizme<br>devreye alınmıştır. II Yetkililerimizin<br>olmamaları için belirtilen tarihlerde<br>Başvuru Onay İşlemleri (İL) ekranır                           |
| Egitim Moduli                     | gerekmektedir.<br>66/05/2010 ve 17/04/2015 Oğretm                                                                                                    |
| çilər Modü ü                      | Yönetmeliklerinde yeralan "Hizmet<br>köyler görevin geçirildiği tarihteki                                                                                                    |
| endavillari                       | güncelleme yapılarak hizmet alanı<br>sonraki kayda aktarımı kaldırılmıst                                                                                                    |
| ina/ Donat Modela                 |                                                                                                    |
| erlendirme Modura                 |                                                                                                    |
| e Hozzioma Meculu                 |                                                                                                    |
| mieri Mođilili                    |                                                                                                    |
| A Ogrimmen Sisti ( Mociuli)       |                                                                                                    |

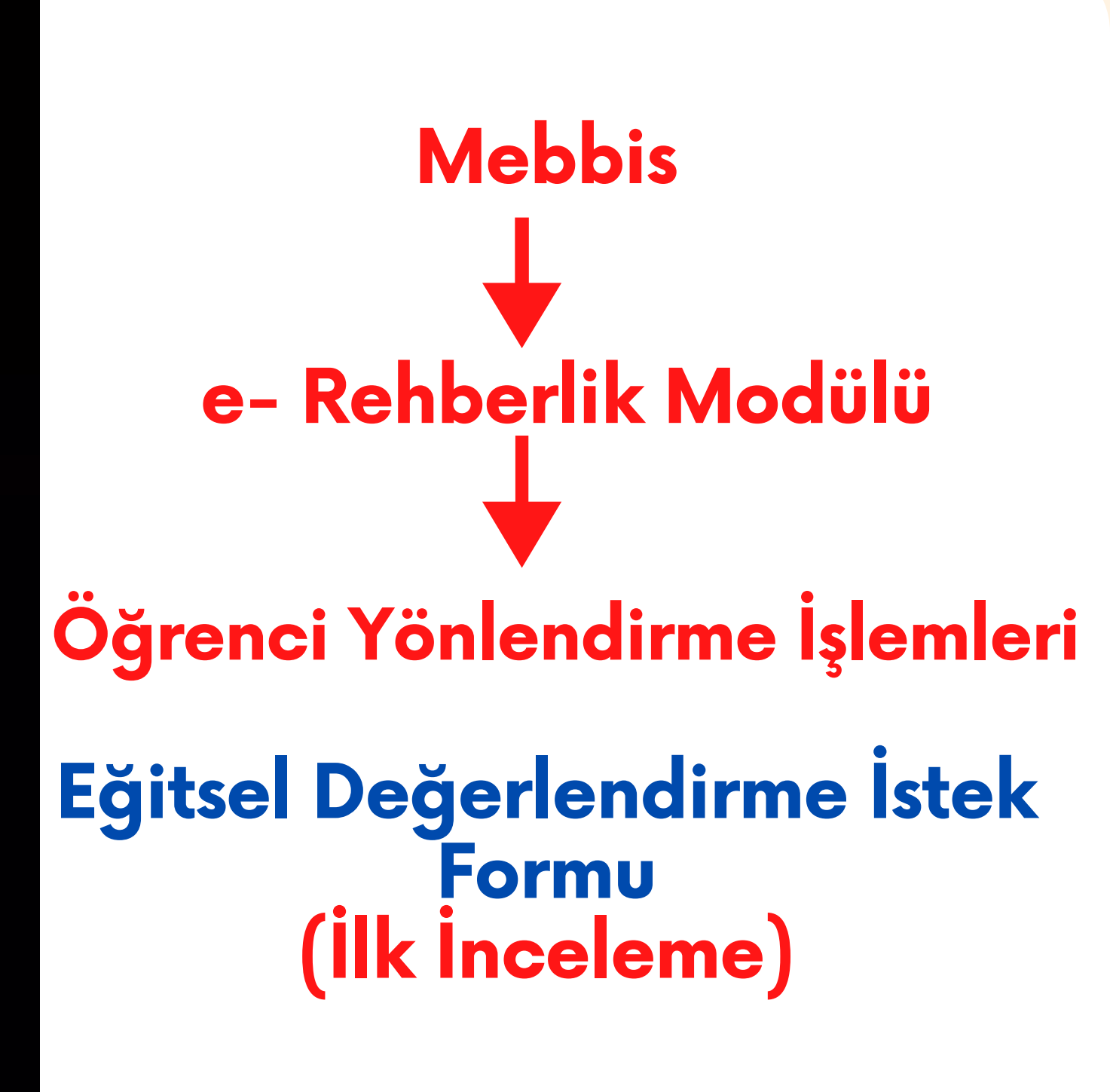

#### veya

Eğitsel Değerlendirme İstek Formu (Yeniden İnceleme)

# Eğitsel Değerlendirme İsteği Formu (ILK INCELEME)

Ne Zaman Kullanılır Özel Eğitime ihtiyacı olduğu düşünülen ilk kez eğitsel tanılamaya gelecek öğrencilerde veya özel eğitim öğrencisinin kademe değişikliğinde (Ana sınıfından 1.sınıfa geçmişse, 4.sınıftan 5.sınıfa geçmişse veya 8.sınıftan 9.sınıfa geçmişsese)

Özel Eğitim Hizmetleri Kurul kararına itiraz amacıyla RAM'a yapılacak müracaatlarda

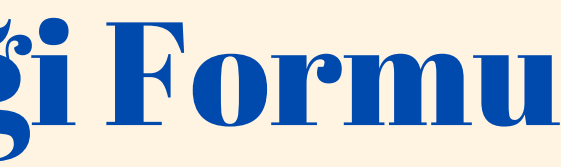

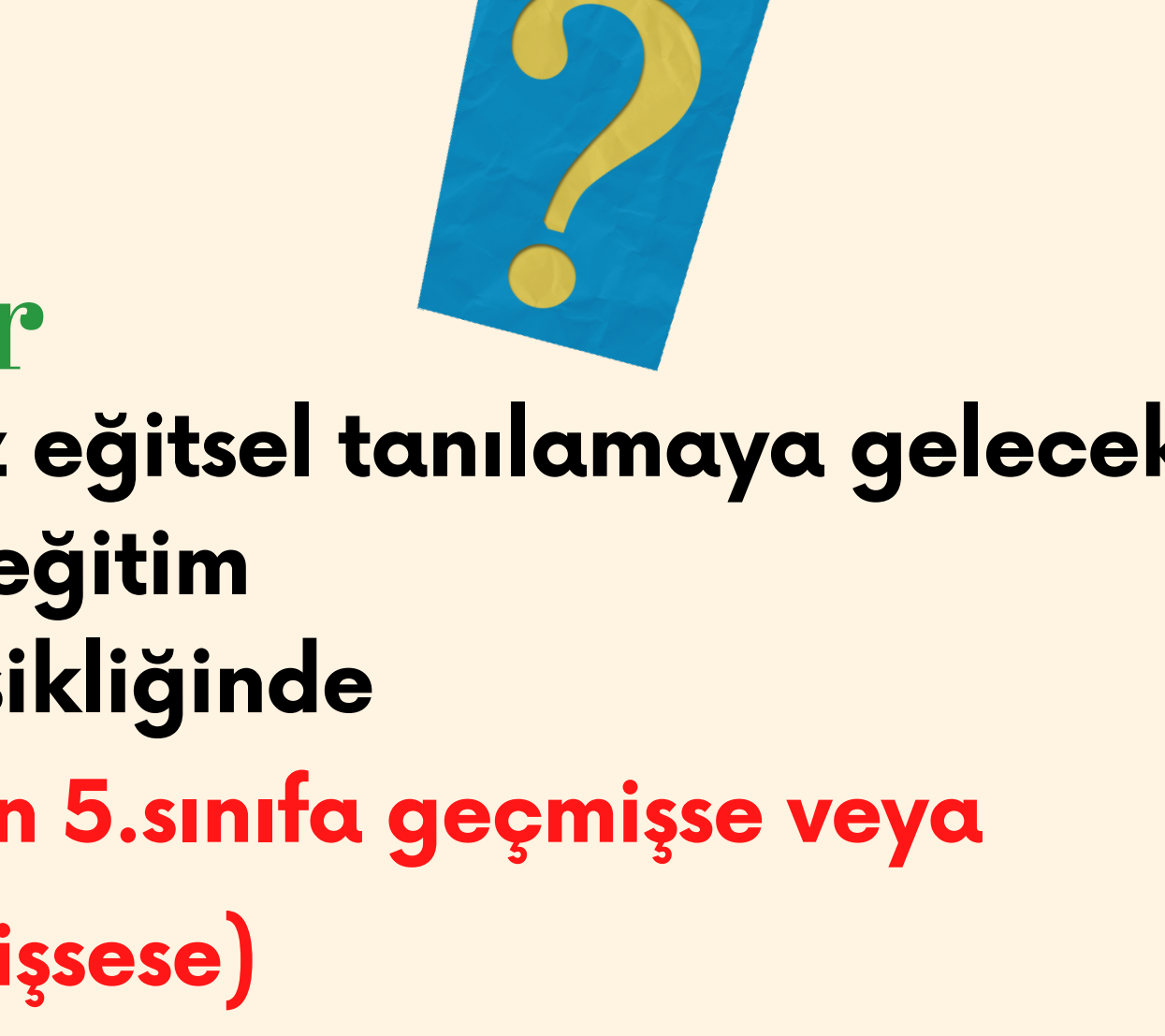

#### Eğitsel Değerlendirme İstek Formu(İlk İnceleme Formu)

# Varsa Psikolojik Danışman/Rehber Öğretmenin, Öğrencinin dersine giren diğer öğretmenlerin görüşleri alınarak

# Sınıf/Şube Rehber Öğretmeni tarafından doldurulur.

- Notlar ve Duyurular
- RPD Programı Hazırlama
- RPD Hizmetleri Veri Girişi
- RPD Hizmetleri Raporlama
- RAM İşlemleri
- Kurum Müdürü İşlemleri
- Öğrenci Yönlendirme İşlemleri
- Eğitsel Değerlendirme İstek Formu (İlk İnceleme)
- Eğitsel Değerlendirme İstek Formu (Yeniden İnceleme)
- Psikolojik Destek Yönlendirme Formu
- Tercih Danışmanlığı Öğretmen İşlemleri
- Tercih Danışmanlığı Raporlama

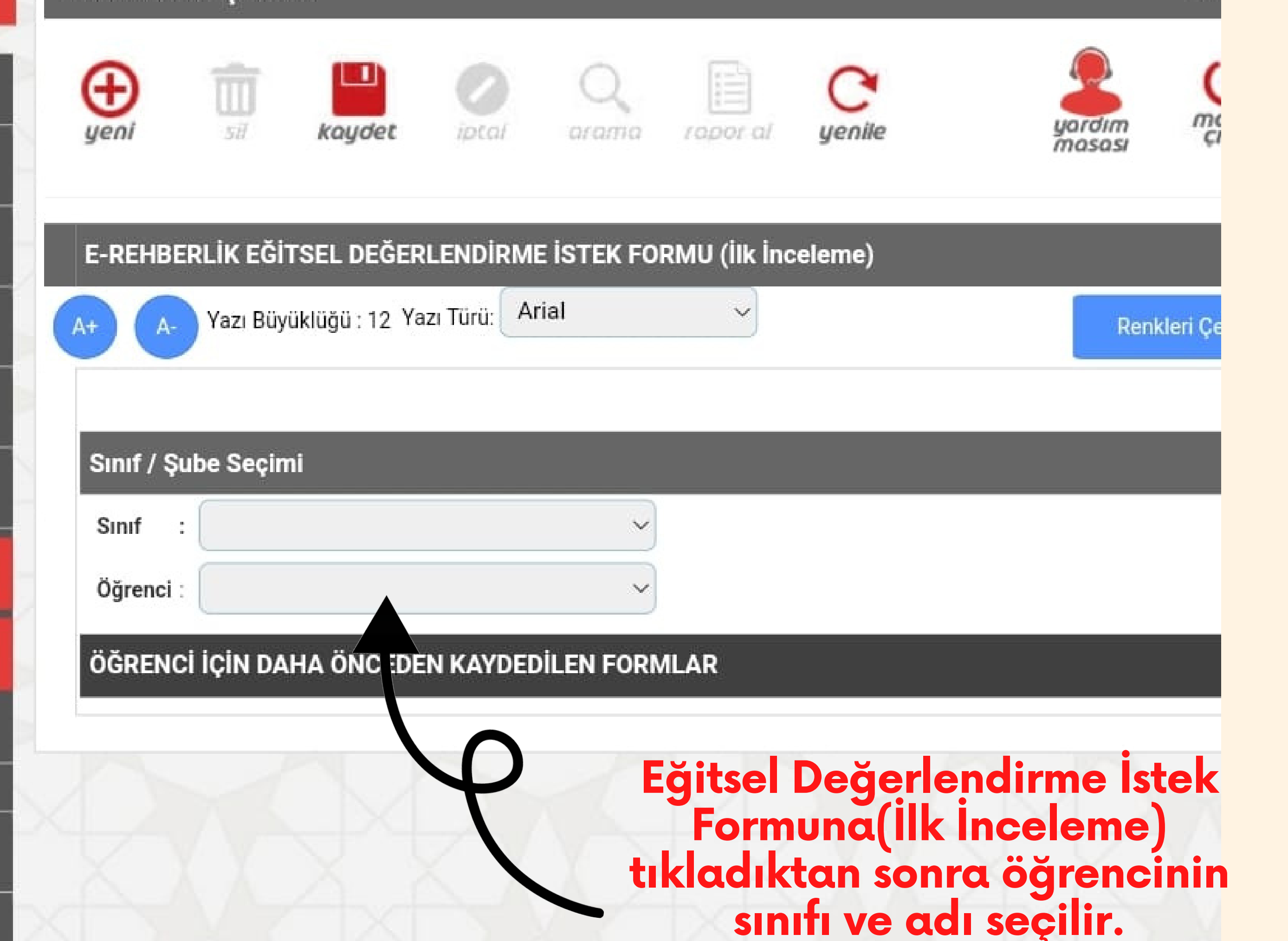

| Gomre Verenz 210                 | lighters/Meanval    |   |
|----------------------------------|---------------------|---|
| Coveraging we Dynam Paciplemient | Defensel Verendelli |   |
| 134. (Fb/341):                   | D Ger.              | i |
| ÖĞRENCİYE İLİŞKİN ÇALIŞMALAR     |                     | _ |
| V2 pipty 32                      | etan Qanyin dar     |   |

Opriel m Materization i nie Yns fan Dusenie neiter

Fértim Orlam dea 7a5 Jan Dutreniemeler

Experience strated since bedien as tidah yanabar caligoratar

Cip. In: You can sa Tekniki si da Yapata New Jerman.

Reading & Schwayle Supractive day

Formda yer alan öğrenci ile ilgili bilgiler sınıf/şube rehber öğretmeni tarafından dersine giren öğretmenlerin ve rehber öğretmen/psikolojik danışmanın görüşleri alınarak doldurulur.

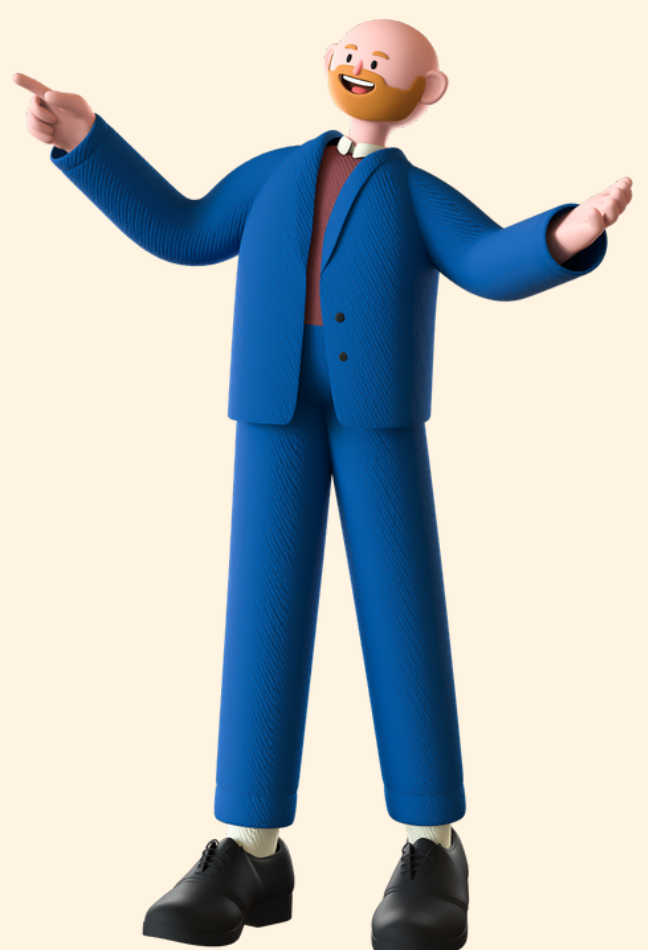

#### F) ÖĞRENCİNİN DESTEK EĞİTİMİ ALMASINA İHTİYAÇ VAR MI?

| Sınıf Öğretmeni                                                  | Rehberlik Öğretmeni                                              | Veli                                                               |
|------------------------------------------------------------------|------------------------------------------------------------------|--------------------------------------------------------------------|
| Hayır, okulda uygulanacak resmi<br>tedbir çocuk için yeterlidir. | Hayır, okulda uygulanacak resmi tedbir çocuk<br>için yeterlidir. | Hayır, okulda uygulanaca<br>resmi tedbir çocuk için<br>yeterlidir. |
| Evet, ihtiyacı var. (Nedenlerini<br>yazınız).                    | Evet, ihtiyacı var. (Nedenlerini yazınız).                       | Evet, ihtiyacı var.<br>(Nedenlerini yazınız).                      |
| En az 30 karakterlik<br>yorum yazınız.                           | En az 30 karakterlik yorum<br>yazınız.                           |                                                                    |

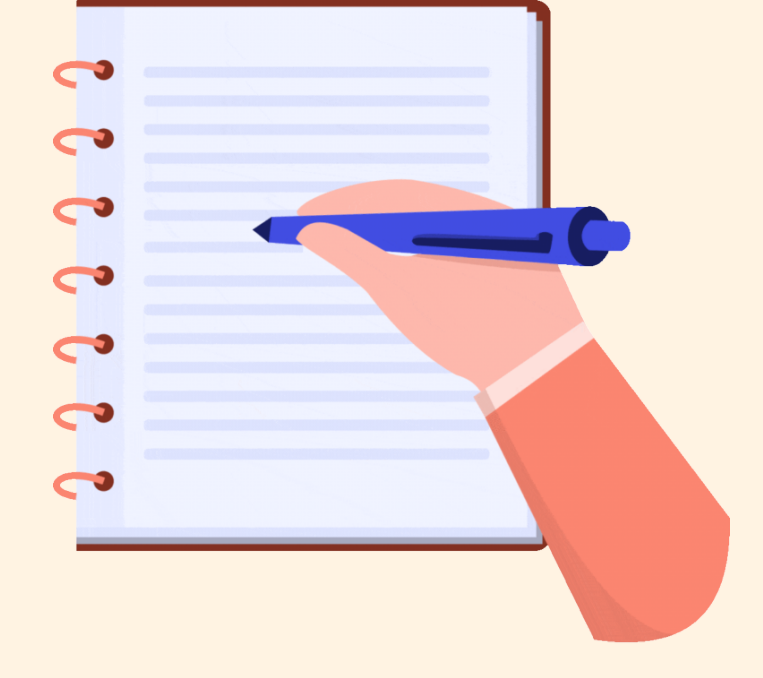

Son olarak sınıf/şube öğretmeni; öğrencinin destek eğitime ihtiyacı ile ilgili velinin ve kendisinin görüşünü ilgili alana yazar.

Rehber öğretmen/psikolojik danışman e-rehberlik modülünden ilgili formu ve ilgili öğrenciyi seçerek son bölümde yer alan kısma görüşlerini yazar ve kaydet butonuna tıklar.

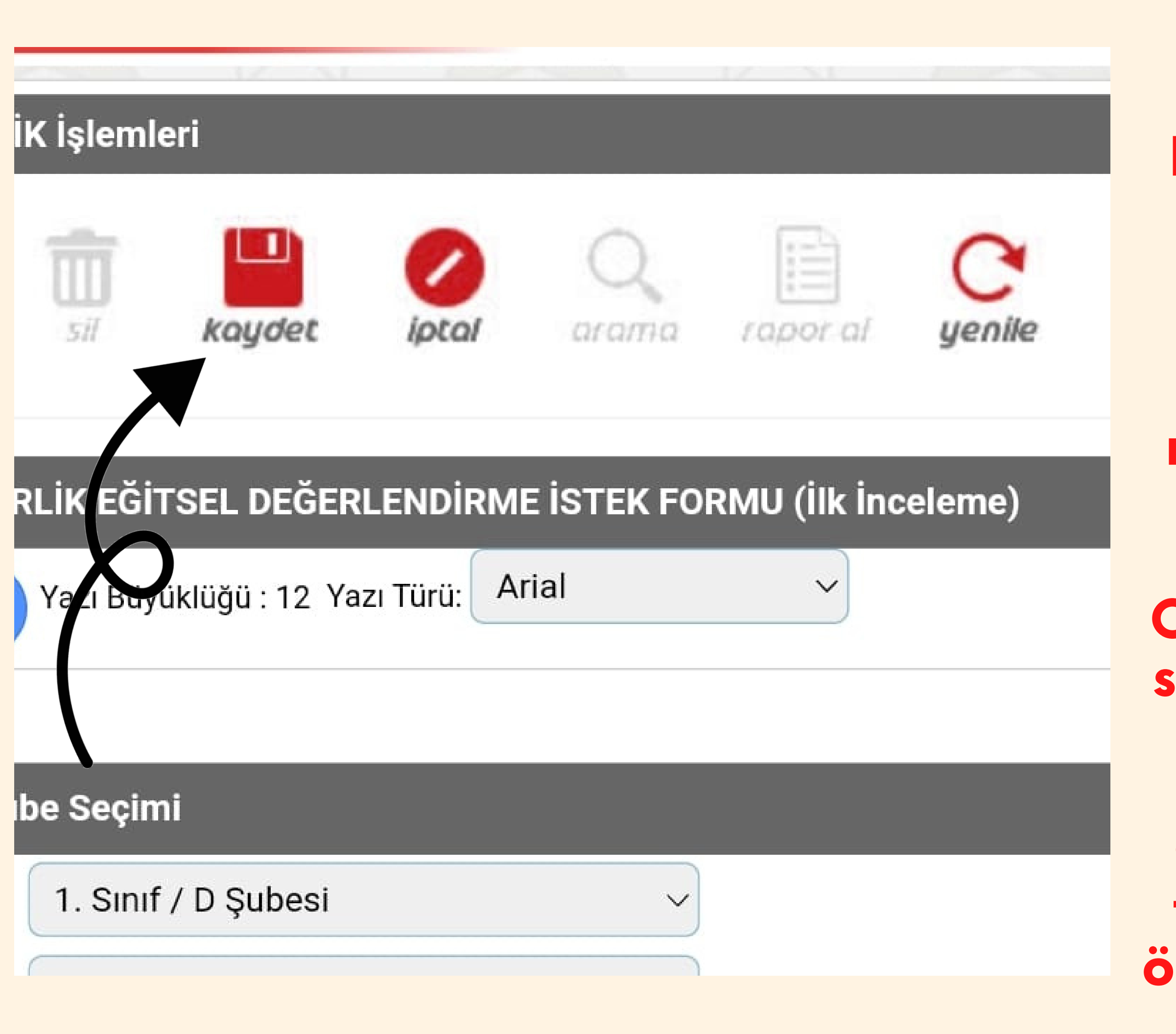

Sınıf/Şube Rehber Öğretmeni En üstte yer alan "kaydet" butonuna tıklar.

Daha sonra form okul müdürünün onayına düşer.

Okul müdürünün onayından sonra form otomatik olarak RAM'a ulaşır.

Okul Psikolojik Danışmanı formun bir çıktısını alarak öğrencinin dosyasına koyar. Not: Bu form e-rehberlik üzerinden gönderildikten sonra formun elden gönderilmesine gerek yoktur.

Veli sınıf/şube öğretmeni veya rehber öğretmeni tarafından bilgilendirilerek RAM'dan randevu alması sağlanır.

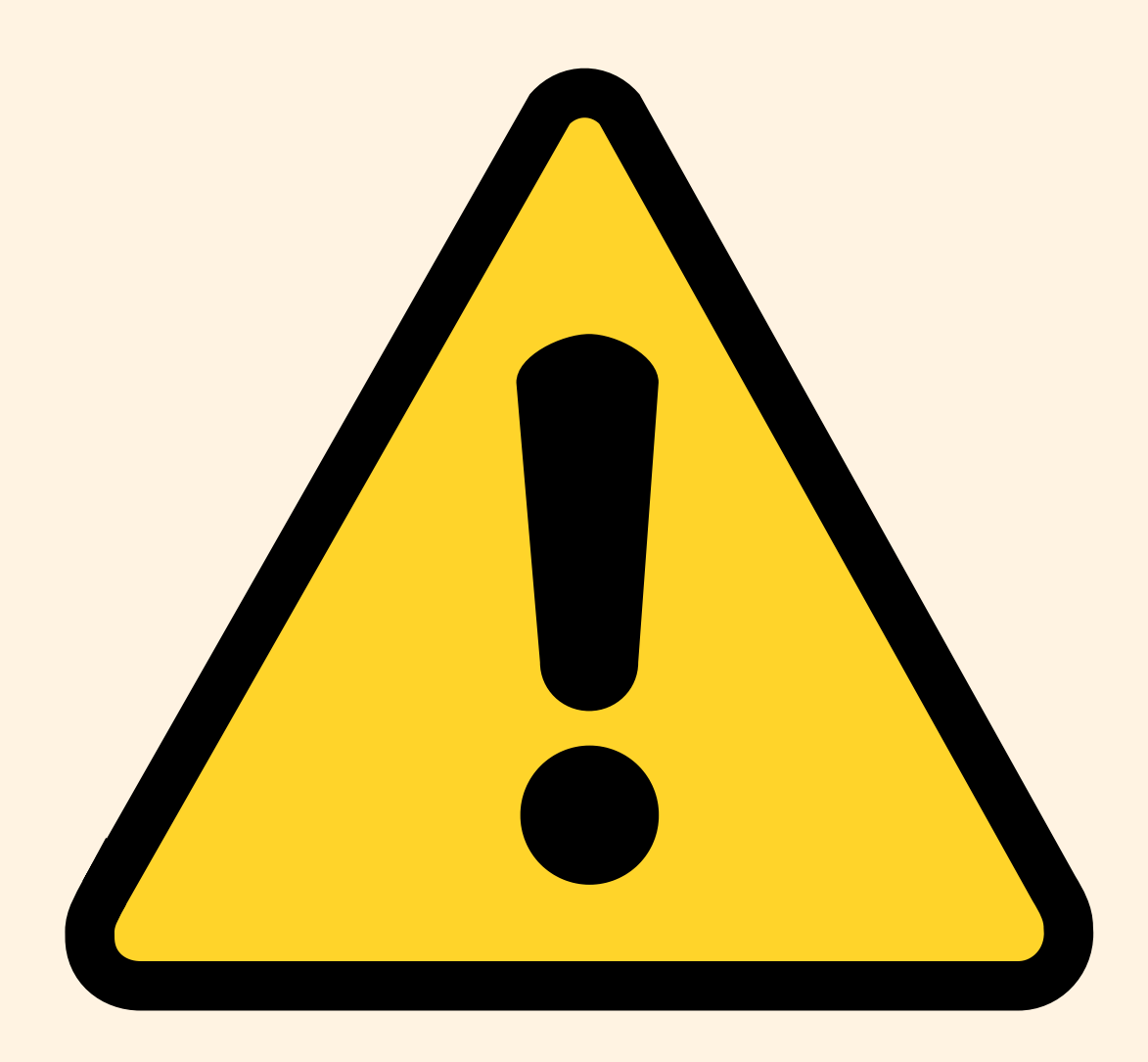

### Eğitsel Değerlendirme İstek Formu (Yeniden İnceleme)

#### 💿 RAM İşlemleri

오 Kurum Müdürü İşlemleri

🕑 Öğrenci Yönlendirme İşlemleri

Eğitsel Değerlendirme İstek Formu (İlk İnceleme)

Eğitsel Değerlendirme İstek Formu (Yeniden İnceleme)

Psikolojik Destek Yönlendirme Formu

Tercih Danışmanlığı - Öğretmen İşlemleri

오 Tercih Danışmanlığı Raporlama

| eniden Inceleme)        |
|-------------------------|
| Sınıf / Şube Seçimi     |
| Sınıf /<br>Şube :       |
| Öğrenci :               |
| ÖĞRENCİ İÇİN DAHA ÖNCED |
|                         |
|                         |
|                         |
|                         |
|                         |

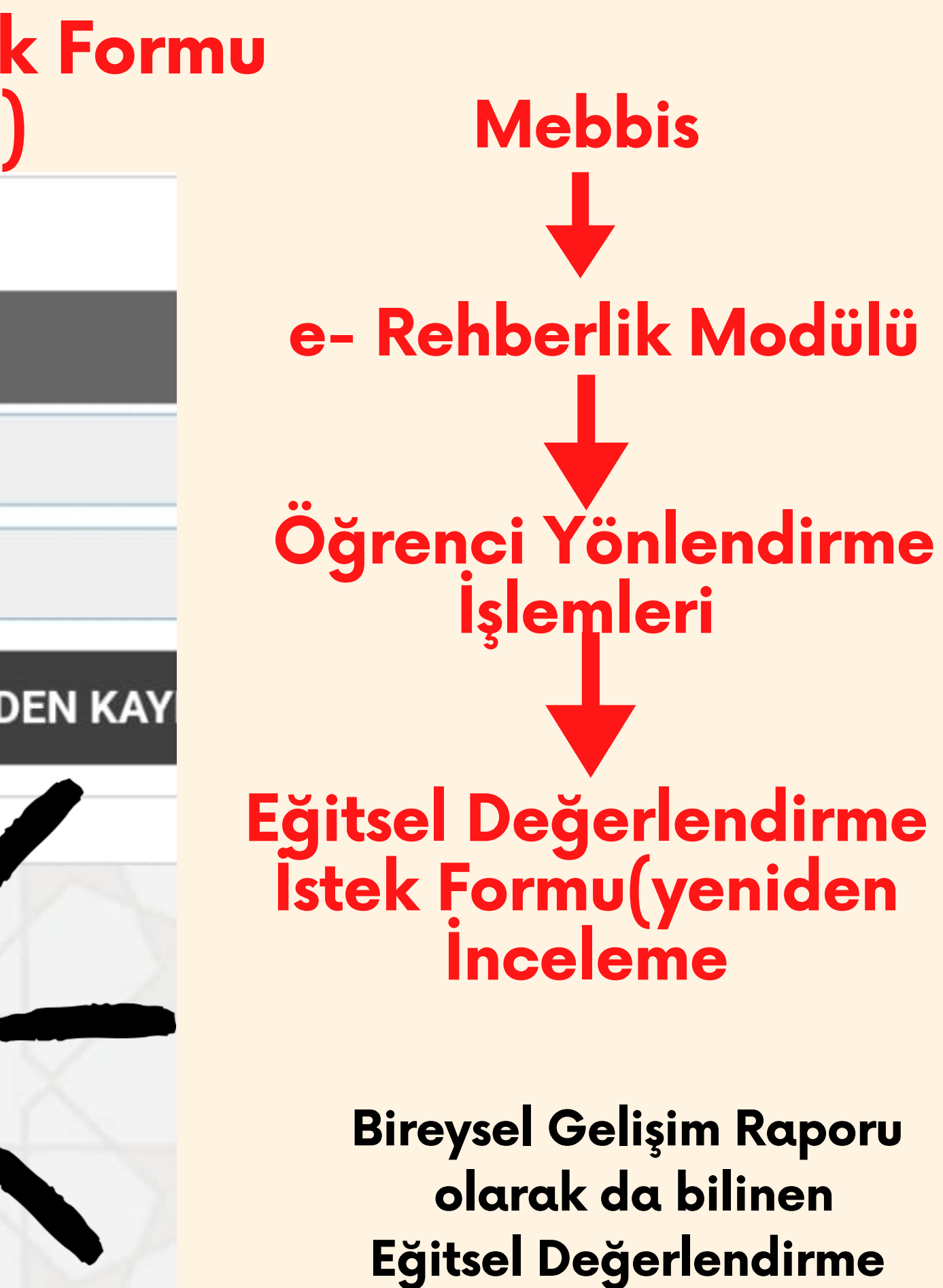

Yeniden İnceleme Formu

Eğitsel Değerlendirme İstek Formu (Yeniden İnceleme)

Ne Zaman Kullanılır?

Öğrencinin bireysel gelişiminin takibinde Özel Eğitim Değerlendirme Kurulunca "Yeniden İncelenmesi" talep edildiğinde özel eğitim kurumundan destek alan öğrencinin rapor süresi sonunda, velinin ya da okul idaresinin RAM'dan yeniden eğitsel değerlendirme talep etmesi durumunda RAM'a göndermek amacıyla kullanılır.

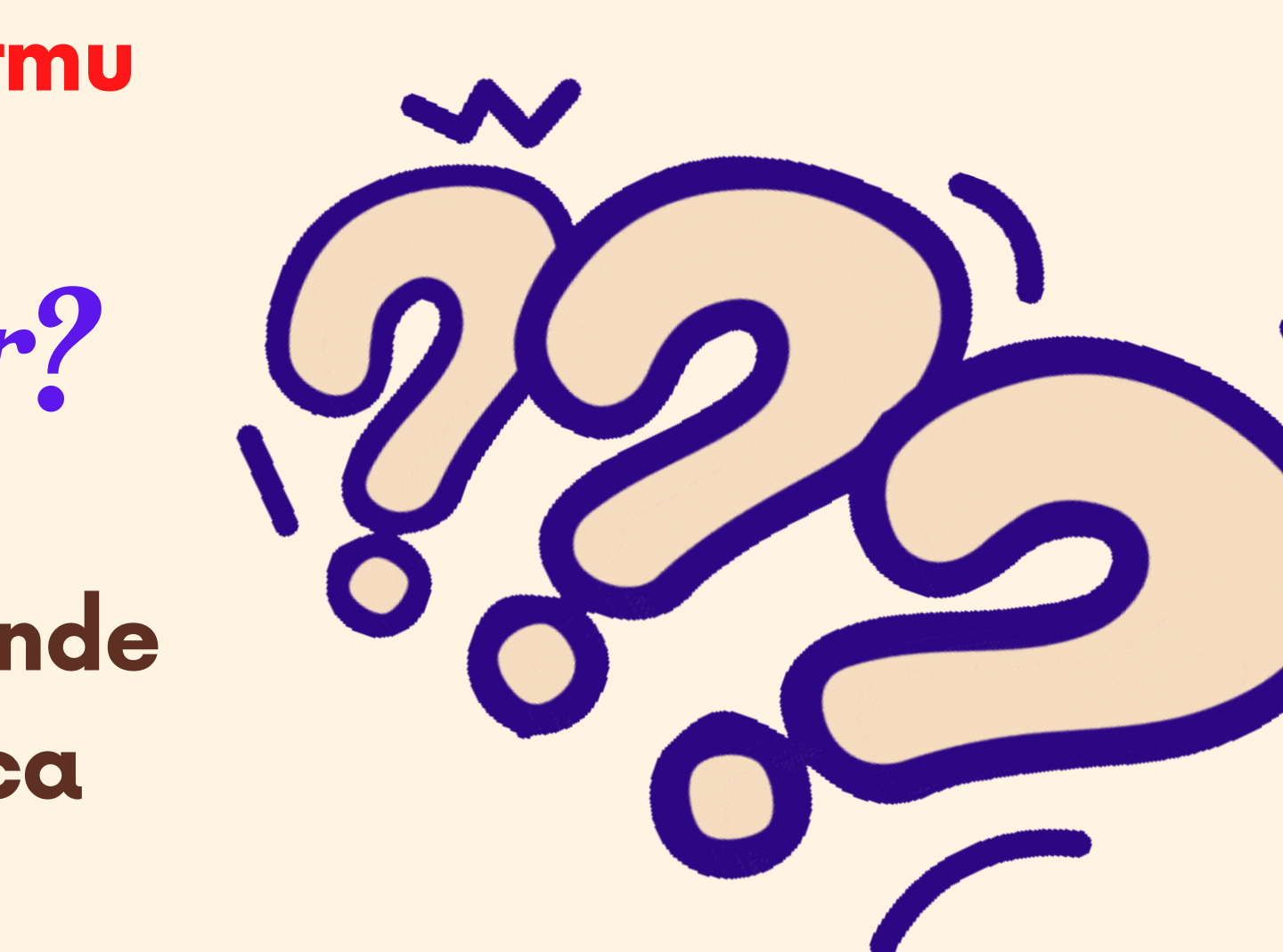

| SAYFA                  | E-REHBERLİK İşlemleri                      |    |
|------------------------|--------------------------------------------|----|
|                        | ⊕                                          |    |
| ima                    | <b>yeni</b> sil <b>kaydet</b> iptal arama  | 1  |
| Sirişi                 | E-REHBERLİK EĞİTSEL DEĞERLENDİRME İSTEK FO | RM |
| orlama                 | A+ A- Yazı Büyüklüğü : 12 Yazı Türü: Arial |    |
|                        |                                            |    |
| mleri                  | Sınıf / Şube Seçimi                        |    |
| ne İşlemleri           | Şube '<br>Öğrenci :                        |    |
| ne İstek Formu (İlk    | ÖĞRENCİ İÇİN DAHA ÖNCEDEN KAYDEDİLEN FOR   | ML |
| me İstek Formu         |                                            |    |
| nlendirme Formu        |                                            |    |
| ı - Öğretmen İşlemleri |                                            |    |

## Yeniden İnceleme Formu

## Bep Geliştirme Birimi ve Destek Eğitim Öğretmenlerinin görüşleri alınarak

# ıf/Şube Rehber Öğretmeni Tarafından Doldurulur.

#### E) OKULDAKİ DESTEK EĞİTİM UYGULAMALARI İLE İLGİLİ ÇALIŞMALAR

| etmenlerin, Eğitimin Öğrenciye Sağladığı Yararlara İlişkin Görüşleri |
|----------------------------------------------------------------------|
| Dersi                                                                |
|                                                                      |
|                                                                      |
|                                                                      |
|                                                                      |

Öğrencinin sınıfı ve adı seçildikten sonra ilgili kısımlar öğrencinin BEP uygulama sonuçlarından faydalanılarak doldurulur.

## Okuldaki Destek Eğitim İle İlgili Çalışmalar

#### E) OKULDAKİ DESTEK EĞİTİM UYGULAMALARI İLE İLGİLİ ÇALIŞMALAR

| Okulda Dootok Eğitim Odocı Var mı2                                   |                                                                      |
|----------------------------------------------------------------------|----------------------------------------------------------------------|
| Okulua Destek Egitim Odasi var mi                                    |                                                                      |
| Öğrenci Destek Eğitim Odasından<br>Faydalanıyor mu?                  |                                                                      |
| Öğrencinin Destek Eğitim Odasından<br>Yararlanmaya Başladığı Tarih   |                                                                      |
|                                                                      |                                                                      |
| Destek Eğitim Odasında Destek Aldığı<br>Dersler ve Haftalık Saatleri |                                                                      |
| Dootok Eğitim Odooundo Cörov Alon Öğr                                | atmonlarin, Eğitimin Öğranajya Sağladığı Vararlara İlişkin Cörüşləri |

Destek Eğitim Odasında Görev Alan Öğretmenlerin, Eğitimin Öğrenciye Sağladığı Yararlara İlişkin Görüşleri

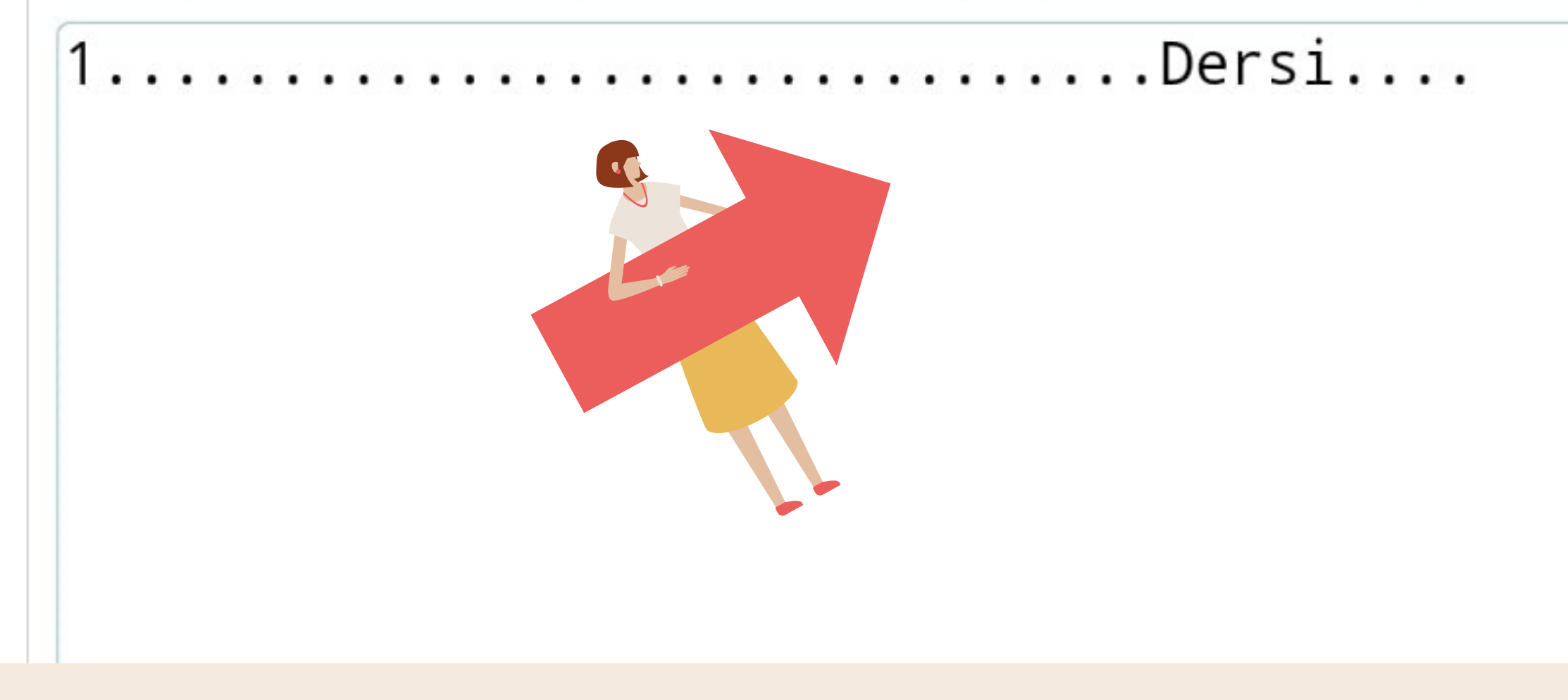

Bu kısım sadece "kaynaştırma öğrencileri"için doldurulur.

Sınıf/Şube rehber öğretmeni destek eğitim dersine giren öğretmenlerin tek tek görüşlerini yazar.

#### F) ÖĞRENCİNİN DESTEK EĞİTİMİ ALMASINA İHTİYAÇ VAR MI?

| Sınıf Öğretmeni                                                                                                    | Rehberlik Öğretmeni                                                                                                    | Veli                                                                                  |
|----------------------------------------------------------------------------------------------------|----------------------------------------------------------------------------------------------------|---------------------------------------------------------------------------------------|
| Hayır, okulda uygulanacak resmi<br>tedbir çocuk için yeterlidir.                                                                                                    | Hayır, okulda uygulanacak resmi tedbir çocuk<br>için yeterlidir.                                                                                                    | Hayır, okulda uygulana<br>resmi tedbir çocuk iç<br>yeterlidir.                        |
| Evet, ihtiyacı var. (Nedenlerini<br>yazınız).                                                                                                    | Evet, ihtiyacı var. (Nedenlerini yazınız).                                                                                                    | Evet, ihtiyacı var.<br>(Nede ilerini vazını:                                          |
| En az 30 karakterlik<br>yorum yazınız.                                                                                                    | En az 30 karakterlik yorum<br>yazınız.                                                                                                    |                                                                                       |
| E-REHBERLI. İşle nleri   Image: Supervisional Supervisional Supervisiona Supervisional Supervisional Supervisiona | Image: Second second secon | Sınıf/Şube<br>Öğretm<br>üstte yer al<br>butonur<br>dadıktan sor<br>okul müd<br>onayla |

Son olarak sınıf/şube öğretmeni, velinin ve kendisinin öğrencinin destek eğitime ihtiyacı ile ilgili görüşünü belirterek ilgili alana yazılır.

Rehber öğretmen/psikolojik danışman e-rehberlik modülünden ilgili formu ve ilgili öğrenciyi seçerek son Rehber bölümde yer alan kısma eni an kaydet goruşici...., kaydet butonuna tıklar. nra formu lürü ır.

## Okul müdürünün onayından sonra form otomatik olarak RAM'a ulaşır.

Okul Psikolojik Danışmanı yine bu formun da bir çıktısını alarak öğrencinin dosyasına koyar.

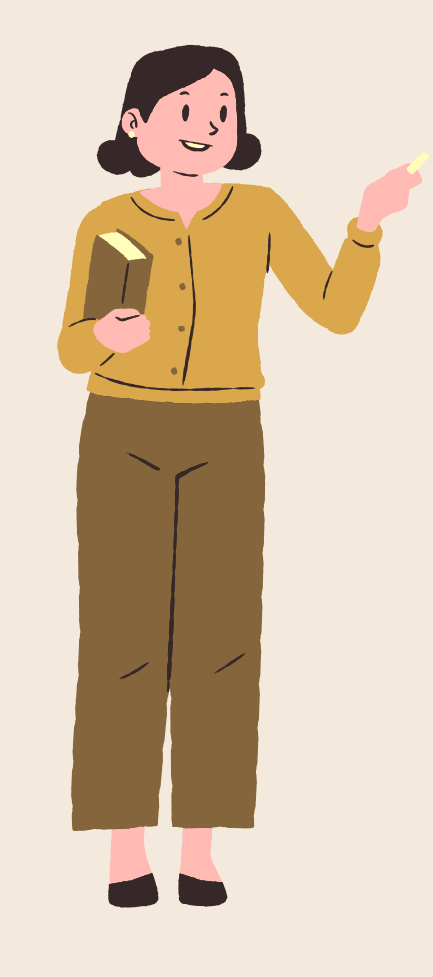

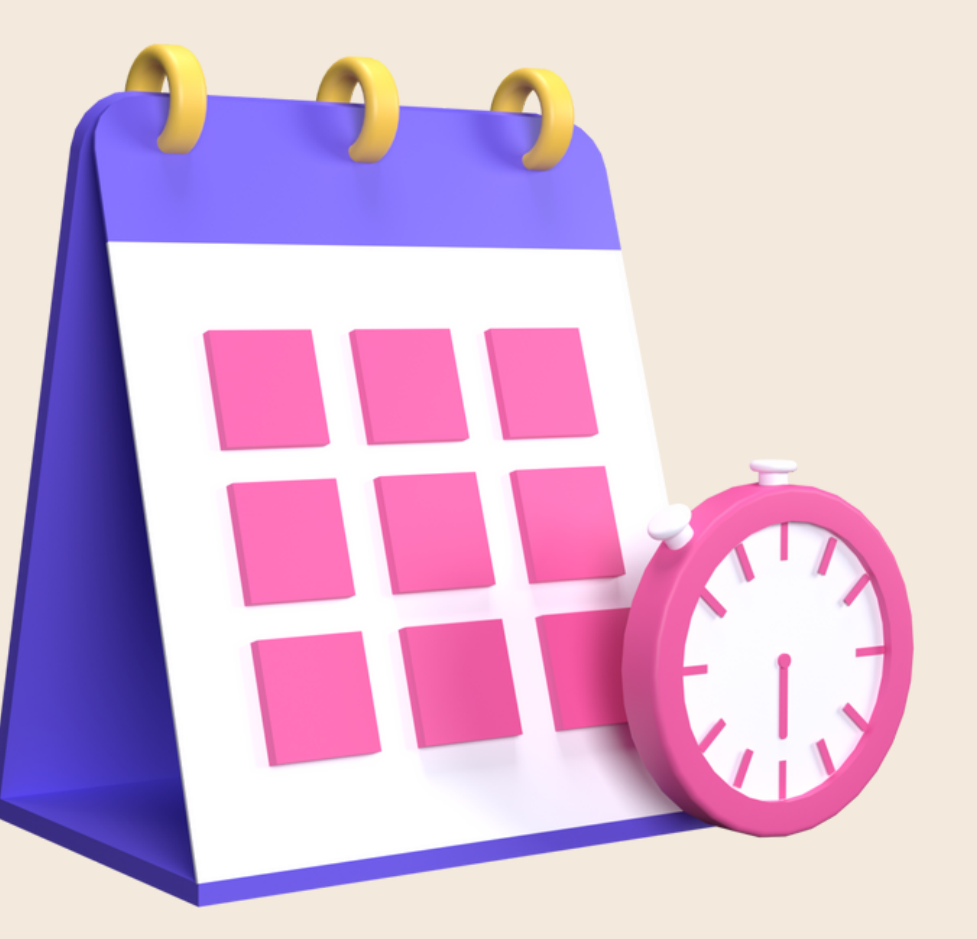

# Veli; sınıf öğretmeni veya rehber öğretmeni tarafından bilgilendirilerek RAM'dan randevu alması sağlanır.

# **RAM'A ÖĞRENCİ YÖNLENDİRME SÜRECİ**

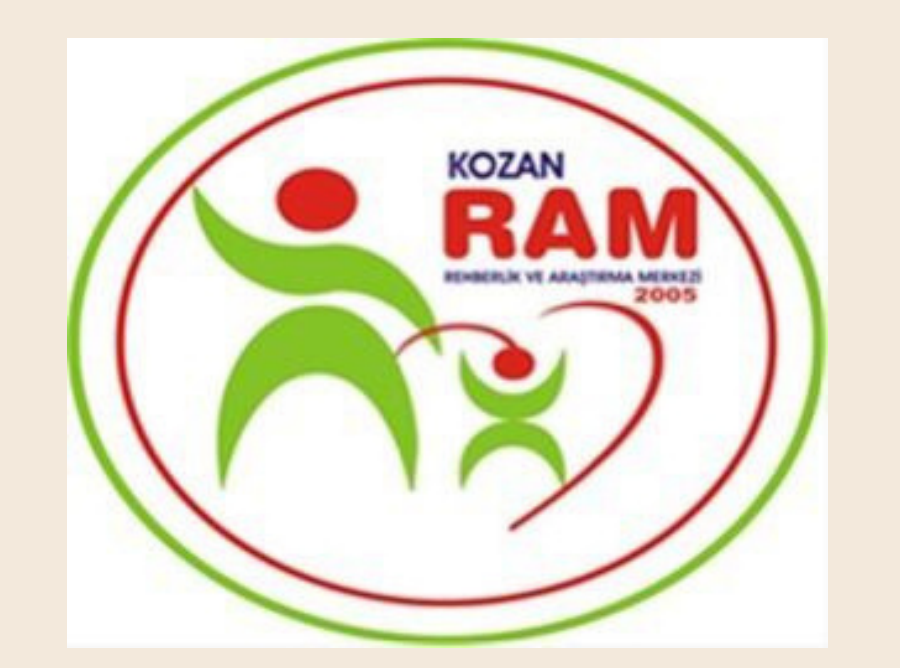

# KOZAN REHBERLÍK VE ARAJIRMA MERKEZÍ

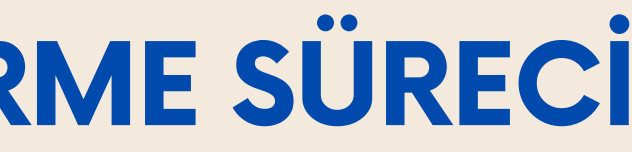

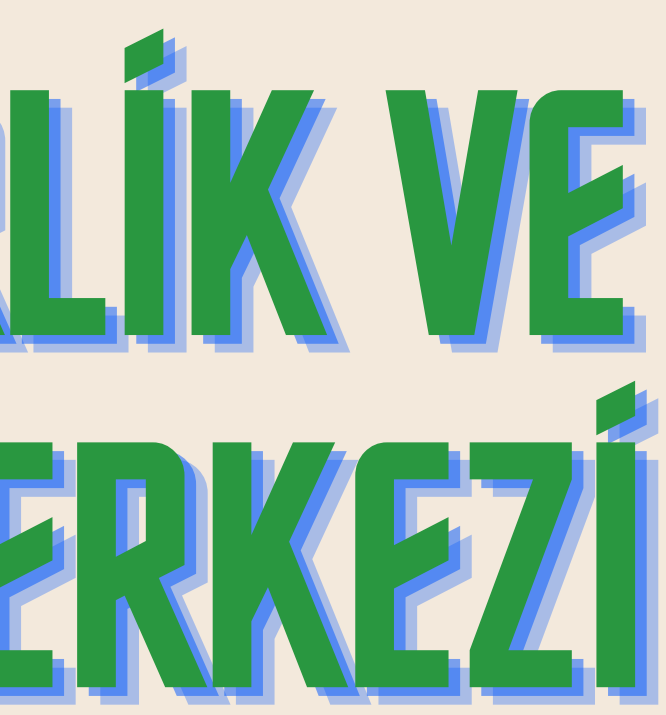